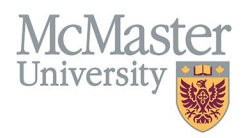

# How To View and Edit Faculty Information in FHS DB (Departments)

TARGET AUDIENCE: DEPARTMENT ADMINISTRATORS Updated April 1, 2024

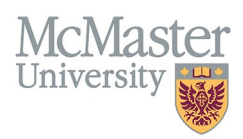

# **OVERVIEW**

This document outlines how to view information in FHS DB for faculty members in a department. Some of the information is coming from Mosaic, some has been collected in MedSIS (UGME, PGME), while some information will be collected in FHS DB.

# LOGIN TO FHS-DB

Login to the system using your MacID/password or local login.

If you have any questions about how to login, refer to this user guide on our website How to Login to FHS DB

## **PERSONNEL SEARCH**

Personnel Search will allow you to search for your faculty based on some criteria that are collected in FHS DB.

- > To view information on your faculty, click the Personnel Info menu item
- Click Search
- > If you are searching for the same criteria most of the time (Active faculty etc.) you can save the filter

| × FHSDB McMaster        |                                       | e (                                                     |  |  |  |  |  |  |
|-------------------------|---------------------------------------|---------------------------------------------------------|--|--|--|--|--|--|
| Francis Result          | HOME / PERSONAL SEARCH                |                                                         |  |  |  |  |  |  |
| Home                    | Personnel Search                      |                                                         |  |  |  |  |  |  |
| Education Contributions | B Sne FBr Q, Seach Char               |                                                         |  |  |  |  |  |  |
|                         | Personal Information                  | -                                                       |  |  |  |  |  |  |
|                         | Last Name                             | Employee Number                                         |  |  |  |  |  |  |
|                         | First Name                            | CPSO                                                    |  |  |  |  |  |  |
|                         | Email                                 | CFPC Automatically filtered<br>based on user's security |  |  |  |  |  |  |
|                         | Spoken Languages                      | Department                                              |  |  |  |  |  |  |
|                         | -Select-                              | Obstetrics and Gynecology                               |  |  |  |  |  |  |
|                         | Appointment Ending Between To         | Divisions                                               |  |  |  |  |  |  |
|                         |                                       | -Select-                                                |  |  |  |  |  |  |
|                         | Appointment Status                    | Rank                                                    |  |  |  |  |  |  |
|                         | Active ×                              | -Select-                                                |  |  |  |  |  |  |
|                         | Faculty Status                        | Teaching Role                                           |  |  |  |  |  |  |
|                         | _Select-                              | -Seleci-                                                |  |  |  |  |  |  |
|                         | Flagged                               | Primary Teaching Locations                              |  |  |  |  |  |  |
|                         | · · · · · · · · · · · · · · · · · · · | -Seleci-                                                |  |  |  |  |  |  |

### **APPOINTMENT STATUS VS FACULTY STATUS**

We import all faculty appointments directly from Mosaic. There can be some appointment errors (missing end dates, overlapping appointment etc.) that are flagged here for FHS Human Resources to validate.

### FACULTY STATUS

Faculty Status is used to determine the status of faculty members being imported from Mosaic. There are 4 statuses:

- 1. Draft any new faculty added to Mosaic where the Start Date is in the future.
- 2. New any new faculty added to Mosaic where the Start Date is in the past.

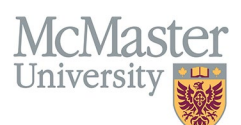

- 3. Active faculty with active appointment.
- 4. **Historical** faculty with no active appointments.

The system should bring anyone **New** from Mosaic and allow the departments to view the appointments, verify the information and add anything else needed. Departments can then change the status to **Active** (manual switch). If the appointment lapses or is terminated, the system will automatically change the status (overnight process) to **Historical**.

## **PERSONNEL INFORMATION RESULTS**

Based on your search, your faculty list will be displayed. You can select 1 or more (or all) faculty to view/print their information.

| × FHSDB McMaster                                                                           |        |                                                                                                    |                                                                                                    |                 |                          |                                                                                                    | • e 6 |  |  |  |  |
|--------------------------------------------------------------------------------------------|--------|----------------------------------------------------------------------------------------------------|----------------------------------------------------------------------------------------------------|-----------------|--------------------------|----------------------------------------------------------------------------------------------------|-------|--|--|--|--|
| Francis Roesch<br>Home                                                                     | Search | Search Query Appointment Status: Active Department: Obstetrics and Gynecology Search Criteria for your reference                                                                                                    |                                                                                                    |                 |                          |                                                                                                    |       |  |  |  |  |
| Personnel Info           Education Contributions           ▲ Loyer           ● Cityy Email |        | Export will provide information export on all selected faculty<br>Copy Email - will copy email for selected faculty into your clipbooard<br>View Profile will bring your the screens with all personnel information                                                                                                    |                                                                                                    |                 | Tota<br>Search:          | al: 228                                                                                                    |       |  |  |  |  |
|                                                                                            |        | Last Name                                                                                                    | <ul> <li>First Name</li> </ul>                                                                                                    | Employee Number | Department               | Email                                                                                                    | Å.    |  |  |  |  |
|                                                                                            |        | 800 Tel:                                                                                                    |                                                                                                    |                 | Distance and Terrarities | and a second second sec |       |  |  |  |  |
| Select All faculty on                                                                      |        | res lores                                                                                                    | 10010-0100                                                                                                    |                 | Destroy and Services     | and a second second sec |       |  |  |  |  |
| the screen                                                                                 |        | 1911                                                                                                    | 148                                                                                                    |                 | Designed and Terrarity   | April 100 - 100 - 1                                                                                                    |       |  |  |  |  |
|                                                                                            |        | and the second second s |                                                                                                    |                 | Desire of London         | and the second second s |       |  |  |  |  |
|                                                                                            |        |                                                                                                    | Real Control of Control of Contro |                 | Designed and Types map   |                                                                                                    |       |  |  |  |  |
|                                                                                            |        |                                                                                                    | 100.000                                                                                                    |                 | Sectors and Sectors      |                                                                                                    |       |  |  |  |  |
|                                                                                            |        |                                                                                                    |                                                                                                    |                 |                          |                                                                                                    |       |  |  |  |  |

#### **VIEW INFORMATION**

Selected faculty information will be displayed. There are multiple menu items grouped by a logical category. Information in these menu items consisting of department specific information as well as CV related information (more on this below). The Faculty Header is displayed throughout the system.

| × FHSDB McMaster                   |                                                                                                    | G 🔒 |
|------------------------------------|----------------------------------------------------------------------------------------------------|-----|
| Sec later.                         | HOME / GENERAL DETAIL FACULTY HEADER                                                                         |     |
| Home MENU OPTIONS                  | 1 of 1288 DP DN                                                                                              |     |
| Personnel Info                     |                                                                                                    |     |
| Bersonnel Profile                  | Rank: Assistant Professor CPSO/Other ID: Teaching Location:                                                  |     |
| <ul> <li>General Detail</li> </ul> | Department: Medicine Primary Email: McMaster Building/Office: Division:                                      |     |
| Personal Information               |                                                                                                    | _   |
| Contact Information                | Department Information                                                                                       |     |
| Education                          | Employee Dy Union Codey, CEA, Employee Classy, CCI                                                           |     |
| Employment Details                 | Employee ID. Onion Code. CFA Employee Class. SCL                                                             |     |
| Professional Activities            | Acadamic Appointmente                                                                                        |     |
| Teaching Activities                | Academic Appointments                                                                                        |     |
| Research Activities                | Showing 1 to 1 of 1 entries FACULTY APPOINTMENTS Filter                                                      |     |
| Areas of Interest                  | Employee Rank Full / Employee Start End                                                                      |     |
| Education Contributions            | Number Department Rank Type Type Part Class Union Division Date Date Source Status                           | Ŷ   |
|                                    | 200009212 Medicine Assistant Primary Faculty Full-Time Special Clinical 2021-07- 2024-06-<br>Professor 01 30 |     |

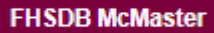

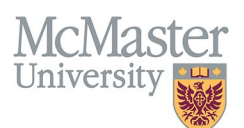

| × FHSDB McMaster                                                       |                                                                                          |                                                                                                    | e (                                                                 |
|------------------------------------------------------------------------|------------------------------------------------------------------------------------------|----------------------------------------------------------------------------------------------------|---------------------------------------------------------------------|
| Francis Roesch                                                         | HOME / PERSONALINFORMATION                                                               |                                                                                                    |                                                                     |
| Home                                                                   | Abou-Seido, Maher                                                                        | 1 of 228 🕨 🙀                                                                                       | Active                                                              |
| Personnel Info      Personnel Profile      General Detail              | Rank: Asst Clinical Prof (Adjunct)<br>Department: Obstetrics and Gynecology<br>Division: | CPSQ/Other ID: 123456<br>Primary Email: bob@smith.ca                                               | Teaching Location: Hamilton<br>McMaster Building/Office: MUMC, 2D01 |
| Contact Information                                                    | Department Information                                                                   |                                                                                                    |                                                                     |
| <ul> <li>Education</li> <li>Employment Details</li> </ul>              | Employee ID: 123456789 Union Code: OTA Employee Class: OTA                               |                                                                                                    |                                                                     |
| <ul> <li>Teaching Activities</li> <li>Research Activities</li> </ul>   | Personal Information Professional Identifiers                                            |                                                                                                    |                                                                     |
| <ul> <li>Areas of Interest</li> <li>Education Contributions</li> </ul> | McMaster Credentials Click the tabs to view more screens                                 | Professional Identifiers MINC:                                                                     |                                                                     |
|                                                                        | 123456789<br>Email Address:                                                              | CPSO:                                                                                              |                                                                     |
|                                                                        | wwgamm.ca                                                                                | 123456<br>CFPC:                                                                                    |                                                                     |
|                                                                        |                                                                                          |                                                                                                    |                                                                     |
|                                                                        | Comments:                                                                                | Disabled (greyed out) information is imported from<br>Mosaic or MedSIS and cannot be changed here. |                                                                     |
|                                                                        |                                                                                          | Other information enabled for editing can be<br>added/edited by the departments of the faculty.    | a Save                                                              |

| × FHSDB McMaster                                            |                                                                  |                                         |                                                                       |                                   |           |               |                |                |                                        |                |              |        | G+ 🔒              |
|-------------------------------------------------------------|------------------------------------------------------------------|-----------------------------------------|-----------------------------------------------------------------------|-----------------------------------|-----------|---------------|----------------|----------------|----------------------------------------|----------------|--------------|--------|-------------------|
| Francis Result                                              | HOME / EMPLOYMENT DETAILS                                        |                                         |                                                                       |                                   |           |               |                |                |                                        |                |              |        |                   |
| Home<br>Personnel Info                                      | Anna Santa Marar                                                 |                                         |                                                                       |                                   |           | 1 of 228 🕨    | н              |                |                                        |                |              |        | Active            |
| Personnel Profile     General Detail                        | Rank: Asst Clinical F<br>Department: Obstetrics and<br>Division: | rrof (Adjunct)<br>I Gynecology          |                                                                       | CP SO/Other ID:<br>Primary Email: |           |               |                | Tea<br>McM     | ching Location:<br>Master Building/Off | ice: MUMC, 2D0 | )1           |        |                   |
| Contact Information Contact Information Contact Information | Department I Blue font<br>departme                               | tabs are Purple<br>nt specific directly | font tabs are CV specific and an<br>y from faculty CV entries as read | e coming<br>.only                 |           |               |                |                |                                        |                |              |        |                   |
| Employment Details                                          | ×                                                                |                                         | •                                                                     |                                   |           |               |                |                |                                        |                |              |        |                   |
| Teaching Activities     Research Activities                 | Academic Appointments                                            | Teaching Location Flag                  | Employment History                                                    |                                   |           |               |                |                |                                        |                |              |        |                   |
| • Areas of Interest                                         | Showing 1 to 2 of 2 entries                                      |                                         |                                                                       |                                   |           |               |                |                |                                        |                |              | Filter |                   |
| Education Contributions                                     | Employee Number                                                  | Department                              | Rank                                                                  | † Type †                          | Rank Type | 🔶 Full / Part | Employee Class | Union          | Division                               | Start<br>Date  | Tend<br>Date | Source | ⇔ Status ⇔        |
|                                                             | 003109456                                                        | Obstetrics and Gynecology               | Asst Clinical Prof (Adjunct)                                          | Primary                           | Faculty   | Part-Time     | Other Academic | Other Academic |                                        | 2021-07-01     | 2024-06-30   | Mosaic | Active (Active)   |
|                                                             | 003109456                                                        | Obstetrics and Gynecology               | Asst Clinical Prof (Adjunct)                                          | Primary                           | Faculty   | Part-Time     | Other Academic | Other Academic |                                        | 2018-11-01     | 2021-06-30   | ATP    | Inactive (Active) |
|                                                             | Show 25 * entries                                                |                                         |                                                                       |                                   |           |               |                |                |                                        |                |              |        | Previous 1 Next   |
|                                                             |                                                                  |                                         |                                                                       |                                   |           |               |                |                |                                        |                |              |        |                   |

#### **Contact Information**

Contact information will be populated by faculty during the annual Faculty Profile Update process using a FHS DB Wizard functionality. This process will allow FHS DB to collect information on **teaching location, division and contact information**. Departments will also be able to add/edit this information on behalf of their faculty.

| × FHSDB McMaster                                                |                                                                                                    |                                                                                                    | G                                                                                        |  |  |  |  |
|-----------------------------------------------------------------|----------------------------------------------------------------------------------------------------|----------------------------------------------------------------------------------------------------|------------------------------------------------------------------------------------------|--|--|--|--|
| Family Report                                                   | HARE / CONTECTIONNICON                                                                                                    |                                                                                                    |                                                                                          |  |  |  |  |
| Home<br>Personnel Info                                          | Non-Seller, Barke                                                                                                    | 1 of 228 🕨 🗰                                                                                                 | Active                                                                                   |  |  |  |  |
| A Personnel Profile     General Detail     Personal Information | Rank:         Asst Clinical Prof (Adjunct)           Department:         Obstetrics and Gynecology           Division:         Example Control of Control of Contr | CPSO/Other ID:<br>Primary Email:                                                                             | Teaching Location:<br>McMaster Building/Office MUMC, 2001                                |  |  |  |  |
| Contact Information                                             | Department Information                                                                                                    |                                                                                                    |                                                                                          |  |  |  |  |
| Education     Employment Details                                | Employee ID: Union Code: 0TA Employee Class: 0TA                                                                                                    |                                                                                                    |                                                                                          |  |  |  |  |
| Teaching Activities     Research Activities                     | Contact Information Email Addresses                                                                                                    |                                                                                                    |                                                                                          |  |  |  |  |
| O Areas of Interest                                             |                                                                                                    |                                                                                                    |                                                                                          |  |  |  |  |
| Education Contributions                                         | Current Living Residence  Current Living Residence  Copy to Malling Address  Address 1  0-260 No Crt  Address 2  City  Mississauga                                                                                                    | MoMoster Business Address  Copy to Maing Address  Address 1  1280 Main St. W  Address 2  Building Name  MUNC | Mailing Address Address 1 503-250 Boyaird Drive East Address 2 Building Name Room Number |  |  |  |  |

FHSDB McMaster

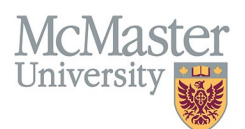

#### Preferred Email Address

Departments can indicate the preferred email for faculty. This will be the email that all electronic communications and notifications will go to.

| × FHSDB McMaster                                              |                                                                                                    |                                                 |                                                            | G+ 🔒   |
|---------------------------------------------------------------|----------------------------------------------------------------------------------------------------|-------------------------------------------------|------------------------------------------------------------|--------|
| Francis Result                                                | HOME / CONTACT INFORMATION                                                                                                    |                                                 |                                                            |        |
| Home<br>Personnel Info                                        | State Sector Report                                                                                                    | 1 of 228 🕨 🕨                                    |                                                            | Active |
| Personnel Profile     General Detail     Personal Information | Rank:         Asst Clinical Prof (Adjunct)           Department:         Obstetrics and Gynecology           Division:         Image: Clinical Prof (Adjunct) | CPSOl0ther ID:<br>Primary Email:                | Teaching Location:<br>McMaster Building/Office: MUMC, 2D01 |        |
| Contact Information                                           | Department Information                                                                                                    |                                                 |                                                            |        |
| Education     Employment Details                              | Employee ID: Union Code: OTA Employee Class: OTA                                                                                                    |                                                 |                                                            |        |
| Teaching Activities     Research Activities                   | Contact Information Email Addresses                                                                                                    |                                                 | Click here to make other<br>email addresses preferred      |        |
| Areas of Interest                                             | Email                                                                                                    |                                                 | Preferred                                                  |        |
| Education Contributions                                       | sancto general as                                                                                                    |                                                 |                                                            |        |
|                                                               | an an an an an an an an an an an an an a                                                                                                    |                                                 | <b>~</b>                                                   |        |
|                                                               | take das antigi digente to a                                                                                                    | Indicates preferred email for<br>communications |                                                            |        |

# EXPORT INFORMATION

You can print your faculty information using the Export functionality on the Search Screen result window.

| × FHSDB McMaster                        | Addaster et al. 🗘 🗘 |                                                                               |                                |                 |                        |                                                                                                    |   |  |  |  |
|-----------------------------------------|---------------------|-------------------------------------------------------------------------------|--------------------------------|-----------------|------------------------|----------------------------------------------------------------------------------------------------|---|--|--|--|
| Home                                    | Searc               | Search Query Appointment Status: Active Department: Obstetrics and Gynecology |                                |                 |                        |                                                                                                    |   |  |  |  |
| Personnel Info                          | i≡ P                | = Personal Carch Pacults                                                      |                                |                 |                        |                                                                                                    |   |  |  |  |
| & Personnel Profile                     |                     |                                                                               |                                |                 |                        |                                                                                                    |   |  |  |  |
| General Detail                          | ( ▲⊳                | sport 🔰 Copy Email 🔹 View Pro                                                 | Sile                           |                 |                        | Search:                                                                                                    |   |  |  |  |
| O Personal Information                  |                     |                                                                               | _                              |                 |                        |                                                                                                    |   |  |  |  |
| Contact Information                     |                     | Last Name                                                                     | <ul> <li>First Name</li> </ul> | Employee Number | Department             | Email                                                                                                    | ÷ |  |  |  |
| Education                               |                     | Anna Tanta                                                                    | 1000                           | ALC: 1994       | therein an lowering    | and a second processing of                                                                                                    |   |  |  |  |
| Employment Details                      |                     | 100.000                                                                       | 100.0 000                      |                 | NAMES OF TAXABLE       | and the second second sec |   |  |  |  |
| <ul> <li>Teaching Activities</li> </ul> |                     |                                                                               |                                |                 |                        |                                                                                                    |   |  |  |  |
| Research Activities                     |                     | 10000                                                                         | 148                            | 440.047.0       | thermore and formulage | approximation of                                                                                                    |   |  |  |  |
| • Areas of Interest                     |                     |                                                                               |                                | 1002.007        | designs and formulage  | annager sets a                                                                                                    |   |  |  |  |
| Education Contributions                 |                     |                                                                               | tan .                          |                 | instrument instruments |                                                                                                    |   |  |  |  |

By selecting the information you need, the data will be exported into excel. Please note, that we are still working on adding additional information to this export.

| 🛓 Supervisor Export        |                          |
|----------------------------|--------------------------|
| Personal Information       |                          |
| Last Name                  | Former Last Name         |
| First Name                 | Preferred First Name     |
| Birthdate                  | Gender                   |
| Spoken Languages           | Ethnicity                |
| Comments                   |                          |
| Contact Information        |                          |
| Residence Addr. 1          | Mailing Addr. 2          |
| Residence Addr. 2          | Mailing Addr. City       |
| Residence Addr. City       | Mailing Addr. Province   |
| Residence Addr. Province   | Mailing Addr. Country    |
| Residence Addr. Postal     | Mailing Addr. Postal     |
| Residence Addr. Phone      | Mailing Addr. Phone      |
| Residence Addr. Alt. Phone | Mailing Addr. Alt. Phone |
| Residence Addr. Pager      | Send Correspondence To   |
| Mailing Addr. 1            | Contacts/Engagements     |

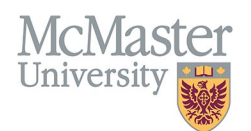

# **NEED SUPPORT?**

Please log a service ticket <u>here</u>. All FHS DB User Guides can be found on the <u>FHS DB website</u>